# O ICOM<sup>®</sup>

INSTRUCTION MANUAL

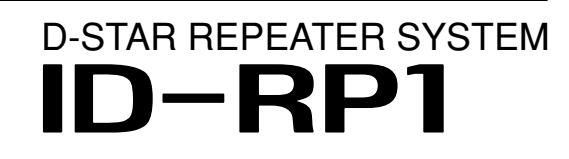

Icom Inc.

### IMPORTANT

**READ THIS INSTRUCTION MANUAL CAREFULLY** before attempting to operate the repeater.

**SAVE THIS INSTRUCTION MANUAL.** This manual contains important safety and operating instructions for the ID-RP1 system.

### EXPLICIT DEFINITIONS

| WORD    | DEFINITION                                                                              |
|---------|-----------------------------------------------------------------------------------------|
|         | Personal injury, fire hazard or electric shock may occur.                               |
| CAUTION | Equipment damage may occur.                                                             |
| NOTE    | If disregarded, inconvenience only. No risk or personal injury, fire or electric shock. |

### PRECAUTIONS

▲ WARNING RF EXPOSURE! This device emits Radio Frequency (RF) energy. Extreme caution should be observed when operating this device. If you have any questions regarding RF exposure and safety standards please refer to the Federal Communications Commission Office of Engineering and Technology's report on Evaluating Compliance with FCC Guidelines for Human Radio Frequency Electromagnetic Fields (OET Bulletin 65).

 $\triangle$  **NEVER** apply AC to the [DC13.8V] connector. This could cause a fire or ruin the repeater.

▲ **NEVER** apply more than 16 V DC, such as a 24 V battery, to the [DC13.8V] jack on the repeater. This could cause a fire or ruin the repeater.

 $\triangle$  **NEVER** let metal, wire or other objects touch any internal part or connectors on the repeater. This may result in an electric shock.

**AVOID** using or placing the repeater in areas with temperatures below  $-10^{\circ}C$  (+14°F) or above +60°C (+140°F).

### TABLE OF CONTENTS

| IM<br>E)<br>PF<br>TA | IMPORTANTi<br>EXPLICIT DEFINITIONSi<br>PRECAUTIONSi<br>TABLE OF CONTENTSi                                                                                                    |                                   |  |
|----------------------|----------------------------------------------------------------------------------------------------|-----------------------------------|--|
| 1                    | PANEL DESCRIPTION           ID-RP1D           ID-RP1VS           ID-RP1L           Notch filter unit (EX-2659)           Canceller unit (EX-2660)           Duplexer (EX-2661) | 1–3<br>1<br>2<br>2<br>3<br>3<br>3 |  |
| 2                    | INSTALLATION AND CONNECTIONS<br>Connections<br>Mounting plate attachment<br>Mounting descriptions<br>Connector information                                                     | <b>4-8</b><br>4<br>5<br>5<br>7    |  |

Be aware that temperatures can exceed  $80^{\circ}C$  (+176°F), resulting in permanent damage to the repeater if left there for extended periods.

Microsoft and Windows are registered trademarks of Microsoft Corporation in the United States and/or other countries.

| 3 | DRIVER INSTALLATION                                 |         |
|---|-----------------------------------------------------|---------|
|   | ■ Microsoft <sup>®</sup> Windows <sup>®</sup> XP    | 9       |
|   | ■ Microsoft <sup>®</sup> Windows <sup>®</sup> 98/Me |         |
|   | ■ Microsoft <sup>®</sup> Windows <sup>®</sup> 2000  |         |
|   | ■ COM port confirmation                             |         |
|   | •                                                   |         |
| 4 | APPLICATION INSTALLATION                            | 15–16   |
|   | Application installation                            | 15      |
|   |                                                     |         |
| 5 | SETTING THE REPEATER                                | 17–19   |
|   | General                                             | 17      |
|   | Repeater frequency setting                          | 17      |
|   | Call sign setting                                   |         |
|   |                                                     |         |
| 6 | <b>EXAMPLE OF FULL CONNECTION SET-U</b>             | P 20–21 |

# PANEL DESCRIPTION

∎ ID-RP1D

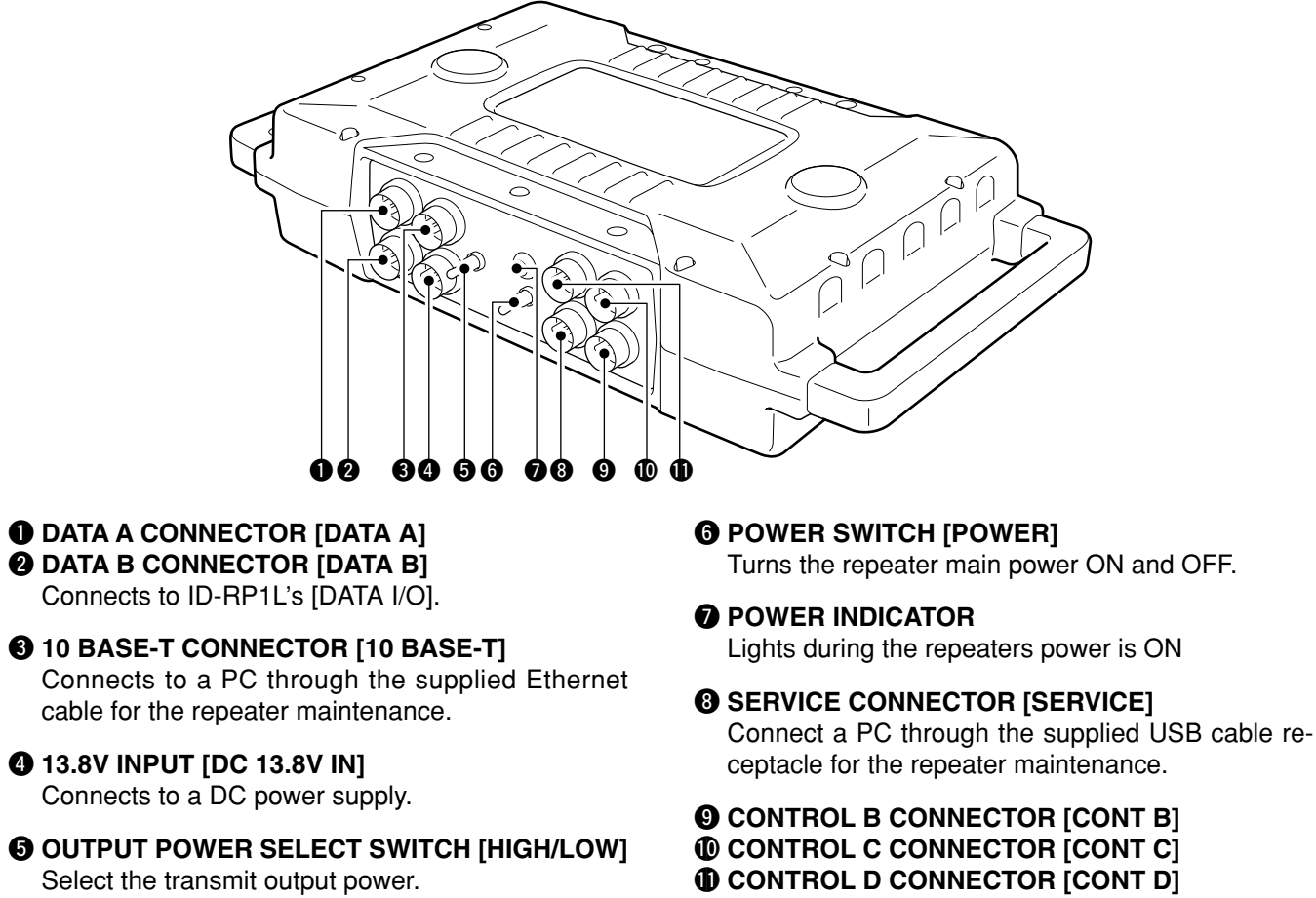

High power selection

Connect the IC-RP1VS's [CONT I/O] connector.

### ■ ID-RP1VS

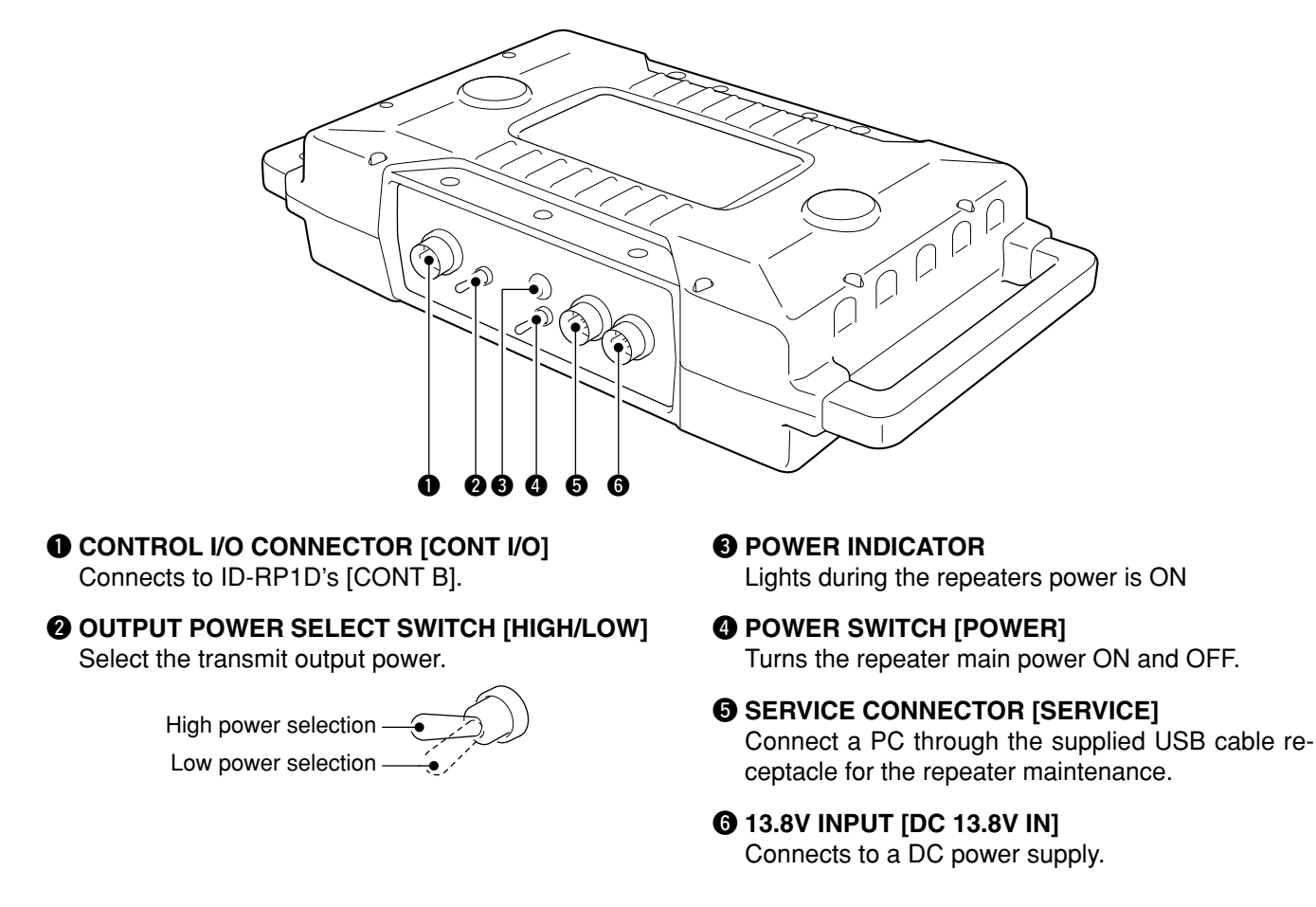

■ ID-RP1L

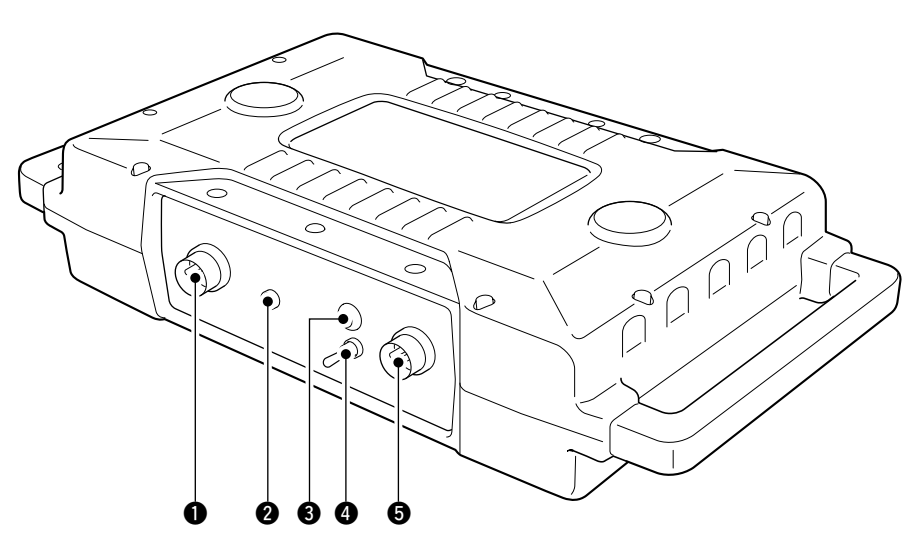

### DATA I/O CONNECTOR [DATA I/O]

Connects to ID-RP1D's [DATA A] or [DATA B] connector.

### **2** RSSI OUTPUT CONNECTOR [RSSI]

Connects a voltmeter for the parabolic antenna adjustment.

**O POWER INDICATOR** 

Lights during the repeaters power is ON

- POWER SWITCH [POWER] Turns the repeater main power ON and OFF.
- **5** 13.8V INPUT [DC 13.8V IN] Connects to a DC power supply.

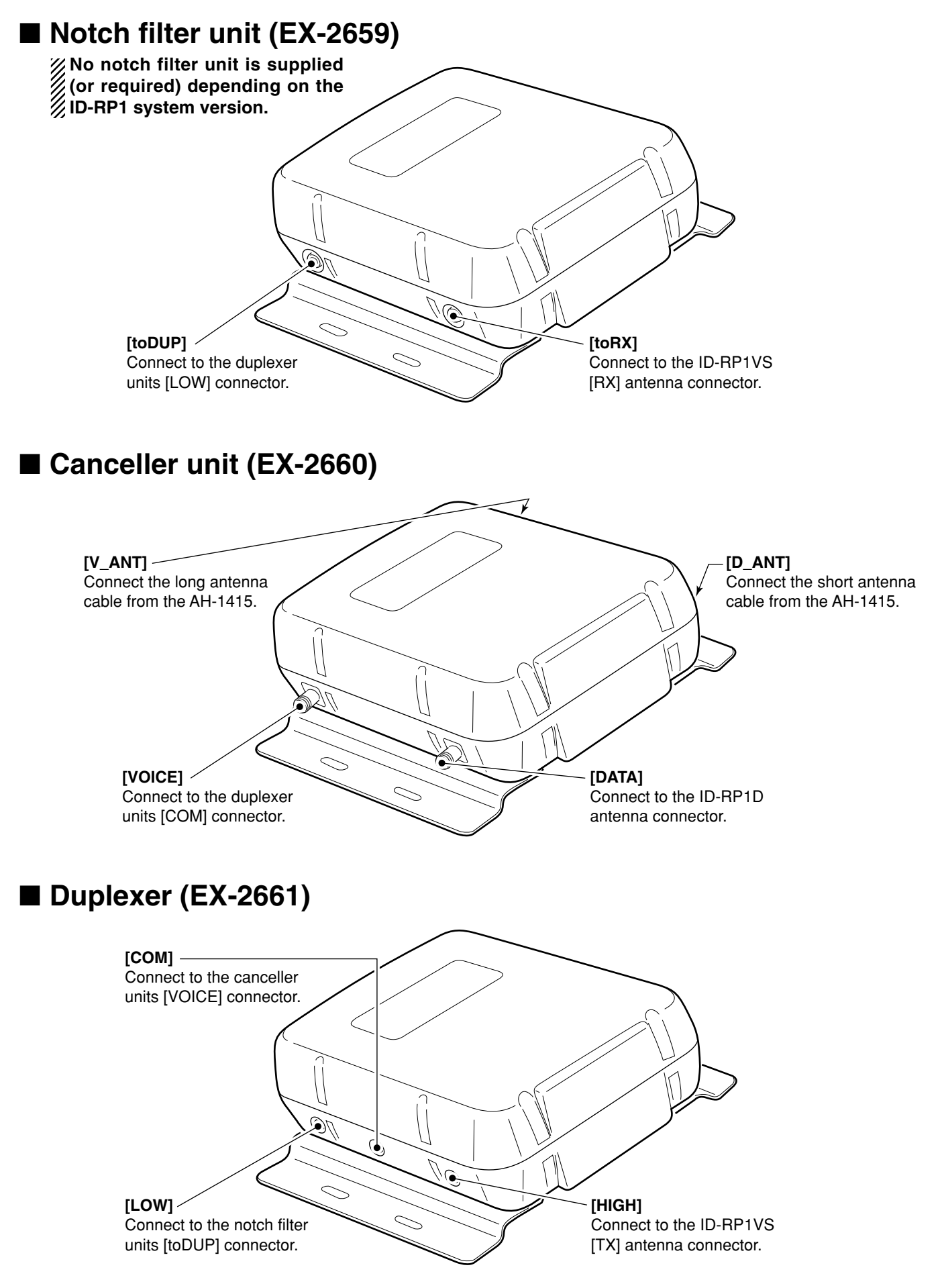

# CONNECTIONS AND INSTALLATIONS

### Connections

### 

ID-RP1 is intended for professional installation only. We are not responsible for any building breakage, any damage resulting from a drop of ID-RP1 from a high place or unstable site or resulting from any personal injury nor any accident in any other cases. If ID-RP1 must be installed in such a high place or unstable site, be sure to consult an expert engineer.

**MPORTANT:** Use the supplied connection cables ONLY. **NEVER** extend the cables— a system or communication error may occur.

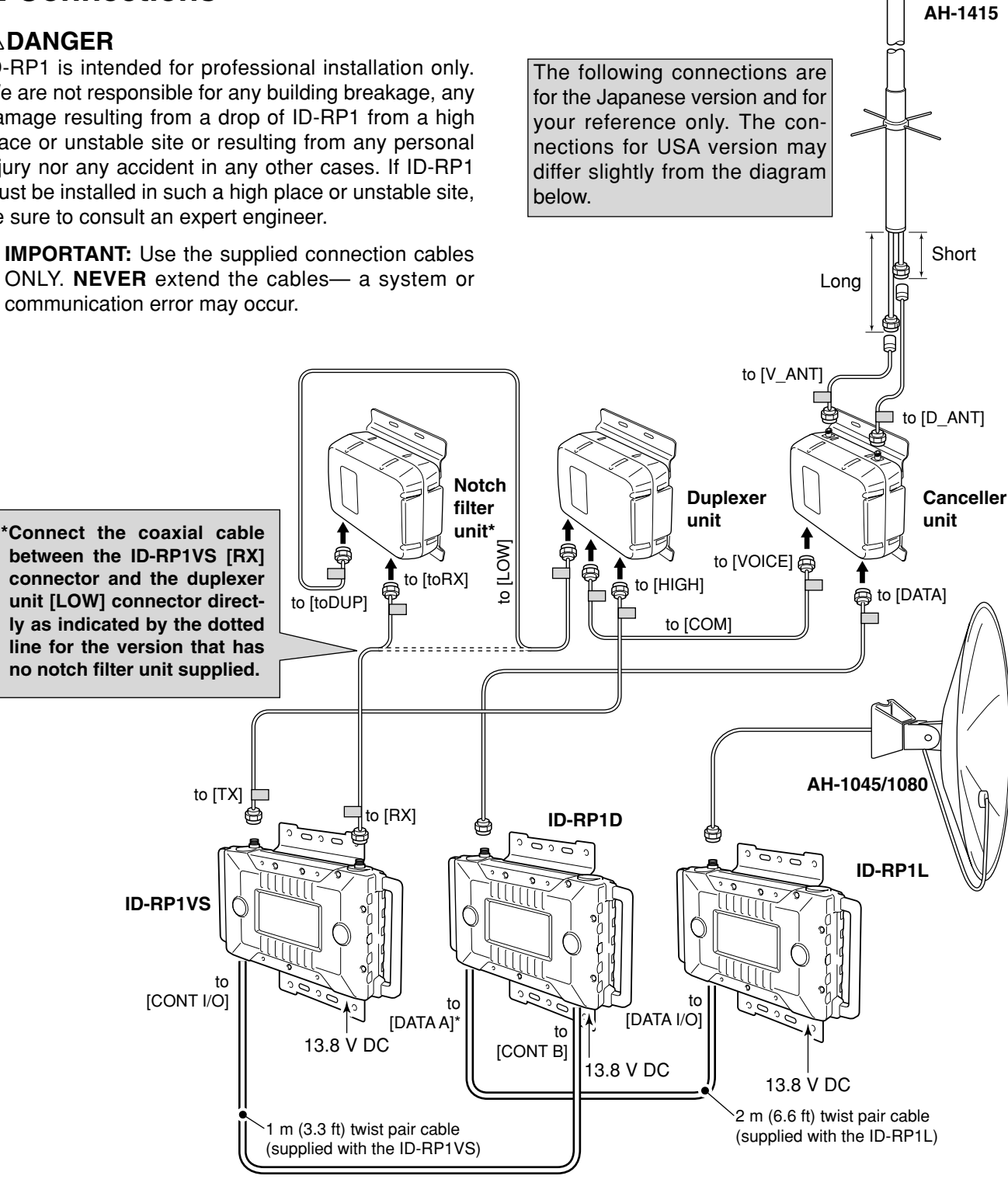

#### ✓ For your convenience

A label ("" mark in the diagram above) is attached near the connector on the supplied coaxial cable to specifying the connection for guidance.

\*Connecting connector can be selected with the ID-RP1D maintenance application. (See page 19) Before operating the repeater system, programming is necessary for both the ID-RP1D and the ID-RP1VS.

CAUTION :: NEVER turn the ID-RP1L power ON without connecting the parabolic antenna. The ID-RP1L starts transmission after power ON. Transmission without antenna may damage the ID-RP1L.

**IMPORTANT:** After the connections, turn th RP1D power ON first to prevent system error. IMPORTANT: After the connections, turn the ID-

### Mounting plate attachment

Attach the supplied mounting plates onto the ID-RP1D, ID-RP1VS, ID-RP1L, notch filter, canceller and duplexer unit as illustrated at right.

# •Example— ID-RP1D Bolt Spring washer Flat washer Mounting plate

# Mounting descriptions

### ♦ ID-RP1D/VS/L

### Mounting to a pole

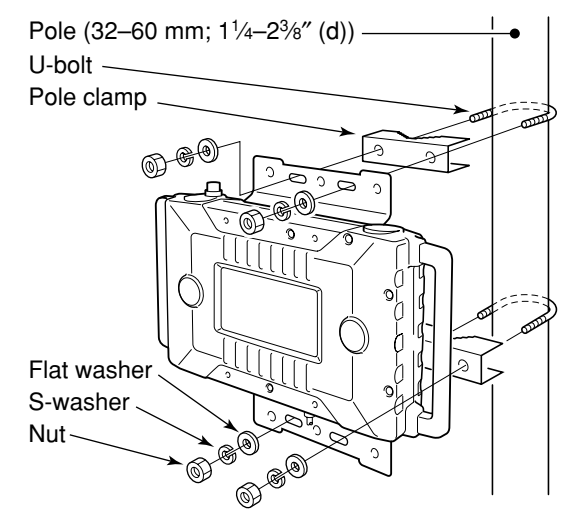

### Mounting onto a wall

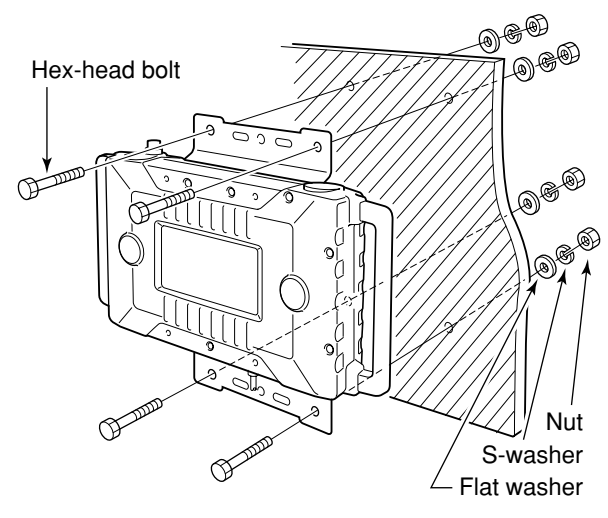

# Notch filter/Duplexer/Canceller unit Mounting to a pole

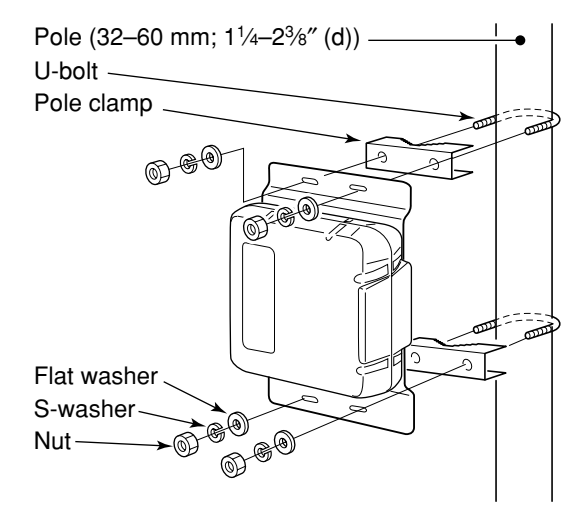

Mounting onto a wall

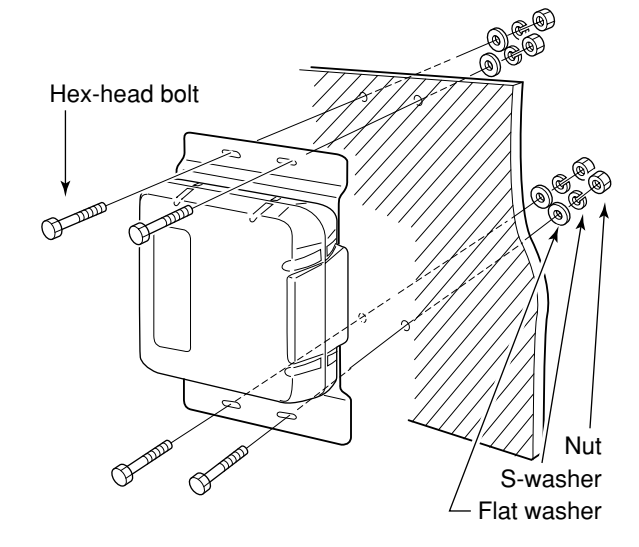

# AH-1415 (1.2 GHz antenna) Mounting to a pole 1

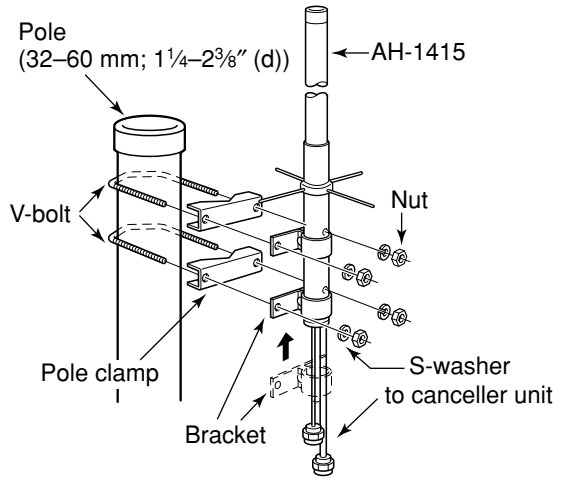

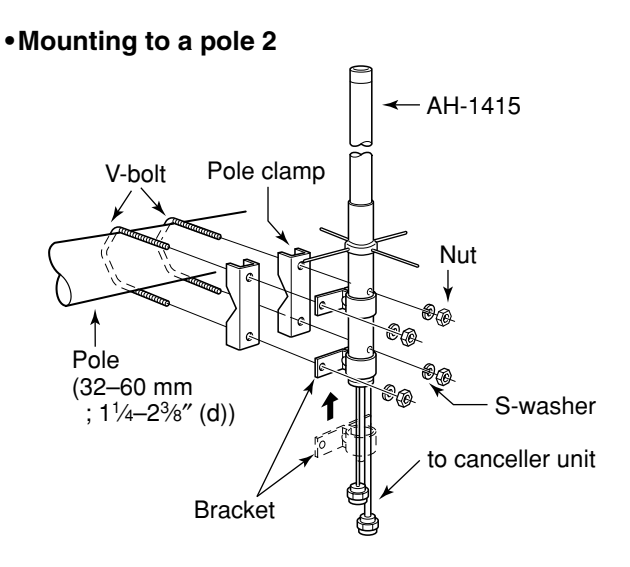

### AH-1045/AH-1080 (10 GHz Offset-Parabola antenna)

Direction and angle adjustment is required for the AH-1045/1080 installation. See the AH-1045/AH1080 instruction manual for both the installation and the adjustment details.

#### ♦ [SERVICE] connector Front view Pin Pin name Description 1 USB5V Input terminal for USB 5 V of [USB1]. I/O terminal for -DATA of [USB1]. 2 USBDM USBDP I/O terminal for +DATA of [USB1]. 3 Ground terminal of [USB1]. USBGD 4 5 GND F.G (shell) of [USB1]. USB5V Input terminal for USB 5 V of [USB2]. 6 7 I/O terminal for –DATA of [USB2]. USBDM I/O terminal for +DATA of [USB2]. 8 USBDP 9 USBGD Ground terminal of [USB2]. GND F.G (shell) of [USB2]. 10

## ■ Connector information

## ♦ [10BASE-T] connector

| Front view | Pin | Pin name | Description                                    |
|------------|-----|----------|------------------------------------------------|
|            | 1   | TX+      | Outputs data (+) and connected to RJ-45 pin 3. |
|            | 2   | TX–      | Outputs data (-) and connected to RJ-45 pin 6. |
|            | 3   | NC       | No connection. (Connected to RJ-45 pin 4.)     |
|            | 4   | NC       | No connection. (Connected to RJ-45 pin 5.)     |
|            | 5   | RX+      | Inputs data (+) and connected to RJ-45 pin 1.  |
|            | 6   | RX–      | Inputs data (-) and connected to RJ-45 pin 2.  |
|            |     |          |                                                |

### ♦ [CONT B], [CONT C], [CONT D], [DATA A], [DATA B] connectors

| Front view | Pin | Pin name | Description                                                     |
|------------|-----|----------|-----------------------------------------------------------------|
|            | 1   | RSSI     | Becomes high level (3.3 V) when effective data (RD) is applied. |
|            | 2   | GND      | Connected to ground.                                            |
|            | 3   | TE       | Becomes high level when effective data (TD) is output.          |
|            | 4   | TD       | Outputs data, synchronous to "TC."                              |
|            | 5   | TC       | Inputs clock signal for data transmission.                      |
|            | 6   | RD       | Inputs data, synchronous to "RC."                               |
|            | 7   | RC       | Inputs clock signal for data reception.                         |
|            | 8   | GND      | Connected to ground.                                            |

### ♦ [DC 13.8V IN] connector

| Front view | Pin | Pin name | Description           |
|------------|-----|----------|-----------------------|
|            | 1   | HV       | 13.8 V DC ±10% input. |
|            | 2   | GND      | Connected to ground.  |

### ✓ For your information

When extend the DC power cable (supplied DC power cable length: 2 m; 6.6 ft), use the cable at least  $3.5 \text{ mm}^2$  thick or better than AWG No. 12.

The DC power cable can be extended up to 20 m (65 ft), however, confirm the DC voltage is in the guaranteed range, 13.8 V  $\pm$ 10% (12.42–15.18 V DC), at the [DC 13.8V IN] connector while transmitting with high output power setting.

### Cable connection

### •Service cable

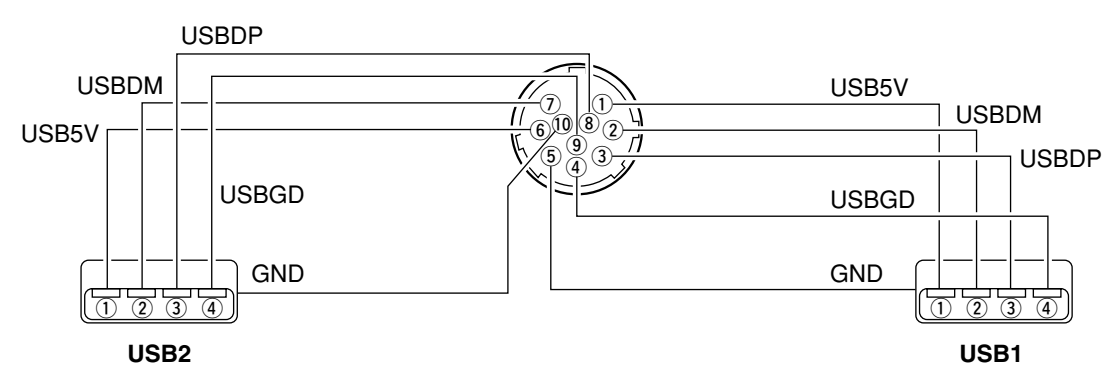

### • Ethernet cable

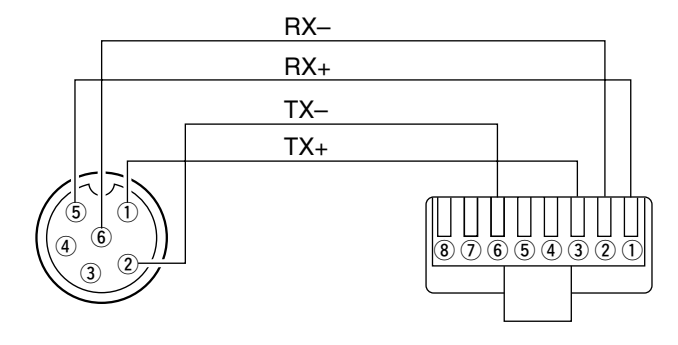

### ■ Microsoft<sup>®</sup> Windows<sup>®</sup> XP

- Connect the ID-RP1D/VS [SERVICE] connector and the PC USB port via a USB cable and connector converter.
  - Turn the power ON.
  - "Found New Hardware USB < > Serial" appears first, then "Found New Hardware USB High Speed Serial Converter" appears as below.

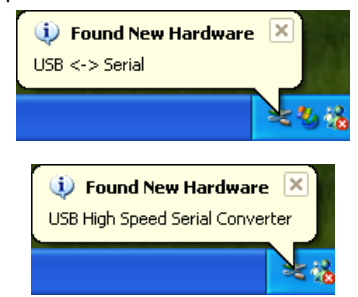

② The "Found New Hardware Wizard" will come up as below. Insert the supplied CD into the CD drive, select "Install the software automatically (Recommended)", then click [Next>].

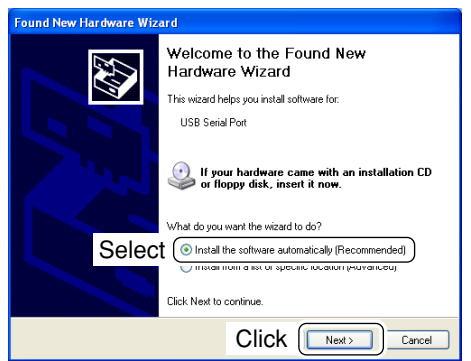

③ The wizard starts searching for the driver and shows the dialog below during search.

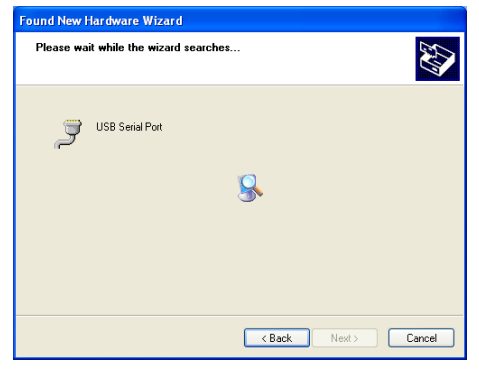

The displayed dialog boxes or indications may differ slightly from the following instructions according to your system conditions, or environment.

While searching the driver, the "Hardware Installation" dialog box appears as below.
 Click [Continue Anyway] to start the installation.

| Hardwa | re Installation                                                                                                    |
|--------|----------------------------------------------------------------------------------------------------|
| 1      | The software you are installing for this hardware:<br>USB Serial Port<br>has not passed Windows Logo testing to verify its compatibility<br>with Windows / Left leave why this testing is important.)<br>Continuing your installation of this software may impair<br>either immediately or in the future. Microsoft strongly<br>recommends that you stop this installation now and<br>contact the hardware vendor for software that has<br>passed Windows Logo testing. |
|        | Click Continue Anyway STOP Installation                                                                                                    |

(5) Windows starts installing the USB driver.

| Found New Hardware Wizard                 |                              |
|-------------------------------------------|------------------------------|
| Please wait while the wizard installs the | software                     |
| USB Serial Port                           |                              |
| Hter2K sys<br>To C:\WINDOWS\system32\     | Divers                       |
|                                           | <back next=""> Cancel</back> |

6 After the installation is completed, click [Finish].

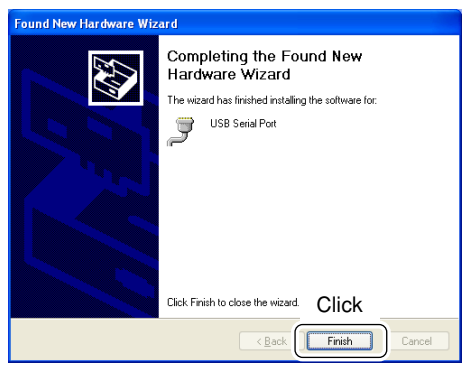

After clicking [Finish], the dialog appears as below.

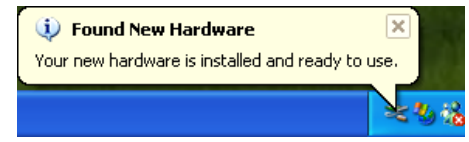

- 8 Eject the CD.
  - Rebooting the PC is recommended.

## Microsoft<sup>®</sup> Windows<sup>®</sup> 98/Me

- Connect the ID-RP1D/VS [SERVICE ] connector and the PC USB port via a USB cable and connector converter.
  - Turn the power ON.
  - "New Hardware is found" dialog box appears.
- ② The "Add New Hardware Wizard" will come up as below. Click [Next>].

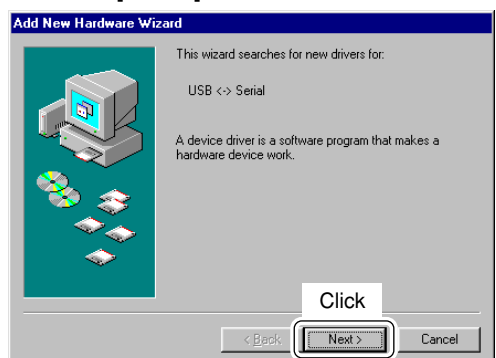

③ Select "Search for the best driver for your device (Recommended).", then click [Next>].

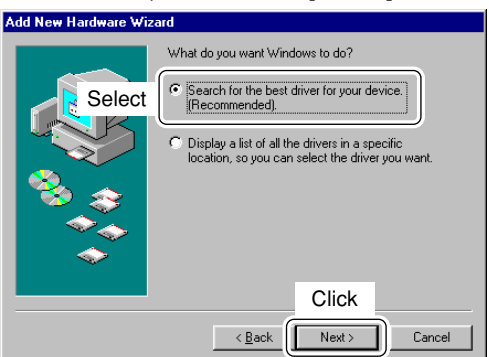

④ Select "CD-ROM drive," and insert the supplied CD into the drive, then click [Next>].

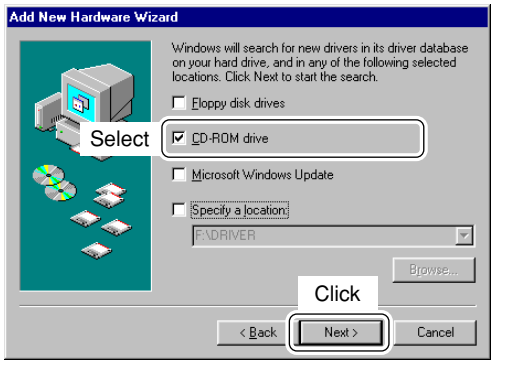

(5) When the driver is found, the following dialog is displayed. Click [Next>] to start the installation.

| Add New Hardware Wiz | zard                                                                                                    |
|----------------------|----------------------------------------------------------------------------------------------------|
|                      | Windows driver file search for the device:                                                                                                 |
|                      | USB High Speed Serial Converter                                                                                                    |
|                      | Windows is now ready to install the best driver for this<br>device. Click Back to select a different driver, or click Next<br>to continue. |
| 🛛 🗞 😞 🗌              | Location of driver:                                                                                                    |
|                      |                                                                                                    |
|                      |                                                                                                    |
|                      | Click                                                                                                    |
|                      | < Back Cancel                                                                                                    |

**NOTE:** When the appropriate driver is not found, a different dialog is displayed. In such case, select "Specify a location" and type "D:\driver" in the text box to select the "Driver" folder in the CD (if CD drive is D) in step ④.

6 After the installation is completed, the following dialog is displayed. Click [Finish] to finish the installation.

| Add New Hardware Wizard |                                                                                         |  |
|-------------------------|-----------------------------------------------------------------------------------------|--|
|                         | USB High Speed Serial Converter                                                         |  |
|                         | Windows has finished installing the software that your new<br>hardware device requires. |  |
| 8                       |                                                                                         |  |
|                         |                                                                                         |  |
|                         | Click                                                                                   |  |
|                         | K Back Finish Cancel                                                                    |  |

⑦ The "Add New Hardware Wizard" will come up again as below. Click [Next>].

| Add New Hardware Wizard |                                                                                                    |  |
|-------------------------|----------------------------------------------------------------------------------------------------|--|
| Add New Hardware Wizz   | rd<br>This wizard searches for new drivers for:<br>Unknown Device<br>A device driver is a software program that makes a<br>hardware device work. |  |
|                         | Click                                                                                                    |  |

(a) Select "Search for the best driver for your device (Recommended).", then click [Next>].

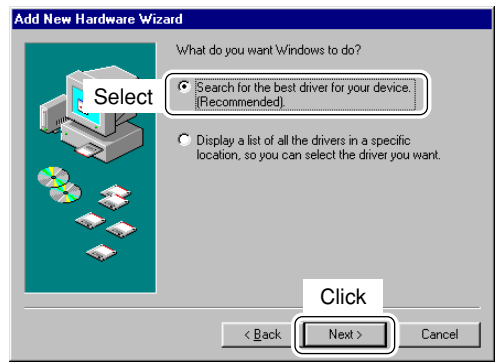

(9) When the driver is found, the following dialog is displayed. Click [Next>] to start the installation.

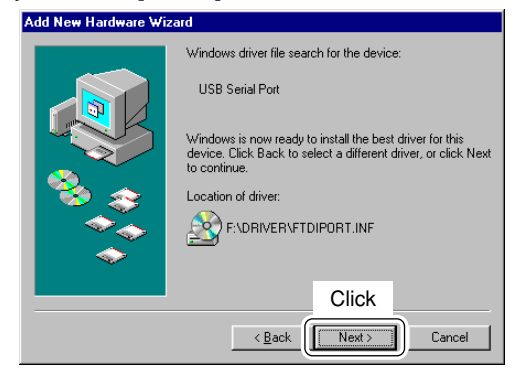

① After the installation is completed, the following dialog is displayed. Click [Finish] to finish the installation.

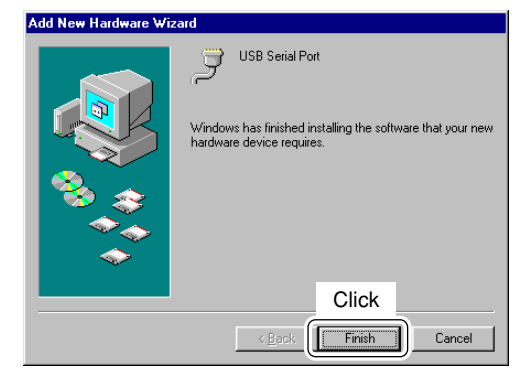

- 1 Eject the CD.
  - Rebooting the PC is recommended.

## Microsoft<sup>®</sup> Windows<sup>®</sup> 2000

- Connect the ID-RP1D/VS [SERVICE ] connector and the PC USB port via a USB cable and connector converter.
  - Turn the power ON.
  - "Found New Hardware" dialog box appears below.

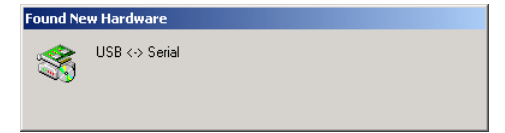

② The "Found New Hardware Wizard" will come up as below. Click [Next>].

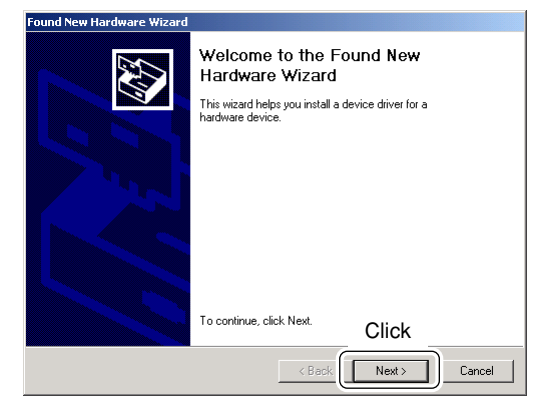

③ Select "Search for a suitable driver for my device (recommended)", then click [Next>].

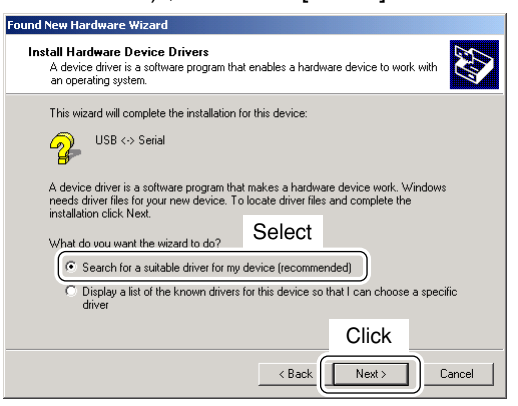

④ Select "CD-ROM drives", and insert the supplied CD into the CD drive, then click [Next>].

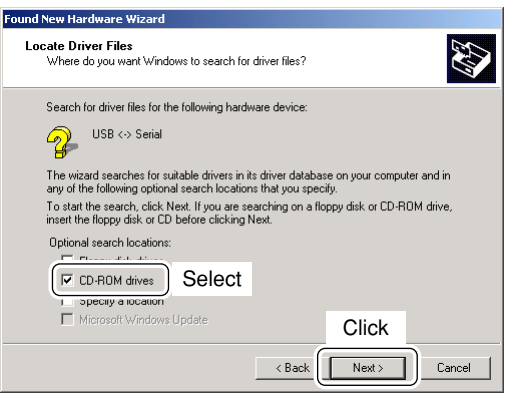

(5) When the driver is found, the following dialog is displayed. Click [Next>] to start the installation.

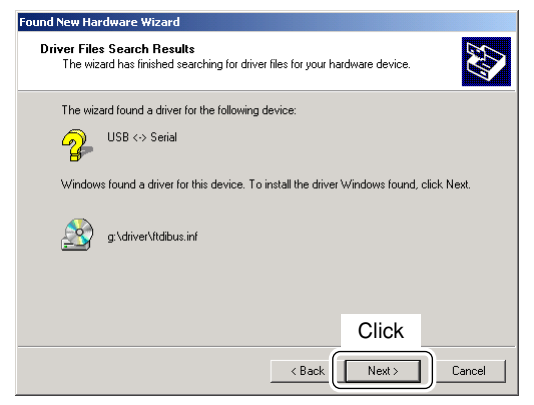

**NOTE:** When the appropriate driver is not found, a different dialog is displayed. In such case, click [<Back], select "Specify a location", click [Next>], then type "D:\driver" in the text box to select the "Driver" folder in the CD (if CD drive is D).

6 After the installation is completed, click [Finish].

| Found New Hardware Wizard |                                                                                                    |
|---------------------------|----------------------------------------------------------------------------------------------------|
|                           | Completing the Found New<br>Hardware Wizard<br>USB High Speed Serial Converter<br>Windows has finished installing the software for this device. |
|                           | To close this wizard, click Finish Click                                                                                                    |
|                           | < Back Finish Cancel                                                                                                    |

⑦ The "Found New Hardware" wizard appears again.

| Found New Hardware |                 |  |  |
|--------------------|-----------------|--|--|
|                    | USB Serial Port |  |  |
| Installing         |                 |  |  |

### ⑧ Click [Next>].

| Found New Hardware Wizard | Malaama ta tha Found Naw                                               |  |  |
|---------------------------|------------------------------------------------------------------------|--|--|
|                           | Hardware Wizard                                                        |  |  |
|                           | This wizad helps you install a device driver for a<br>hardware device. |  |  |
|                           | To continue, click Next.                                               |  |  |
|                           | < Back Next > Cancel                                                   |  |  |

(9) Select "Search for a suitable driver for my device (recommended)", then click [Next>].

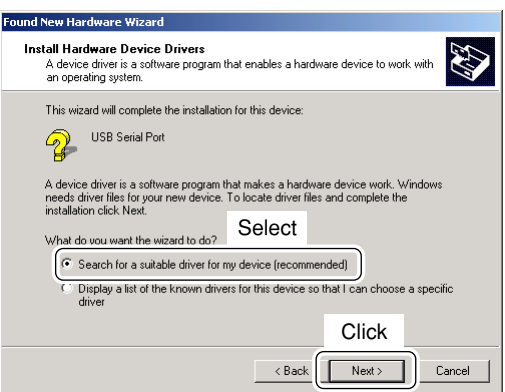

10 Select "CD-ROM drives", then click [Next>].

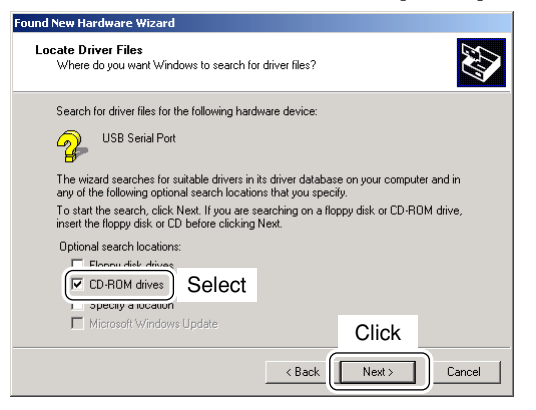

① When the driver is found, the following dialog is displayed. Click [Next>] to start the installation.

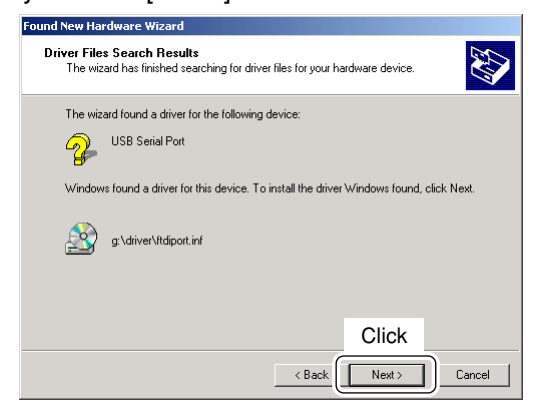

**NOTE:** When the appropriate driver is not found, a different dialog is displayed. In such case, click [<Back], select "Specify a location", click [Next>], then type "D:\driver" in the text box to select the "Driver" folder in the CD (if CD drive is D).

12 After the installation is completed, click [Finish].

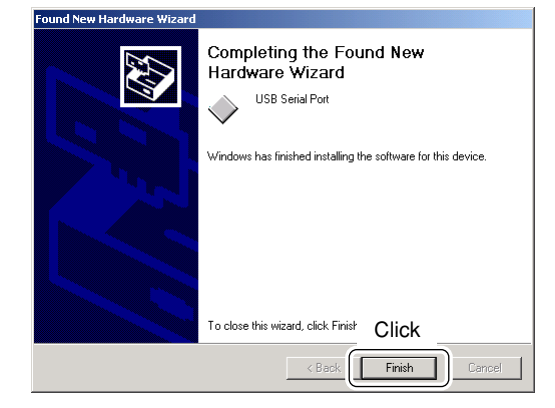

- (13) Eject the CD.
- Rebooting the PC is recommended.

## COM port confirmation

After the driver installation, confirmation of the driver availability and the port number is recommended.

In this section, screen shots of Windows XP are used for the instruction example. However, the instructions are similar to other operating systems, Windows 98, Me and 2000.

- 1 Boot up Windows.
- 2 Select "Control Panel" in the Start menu.
- •Control panel appears as shown in the next step below. ③ Double click "Performance and Maintenance."
- Performance and Maintenance menu appears.

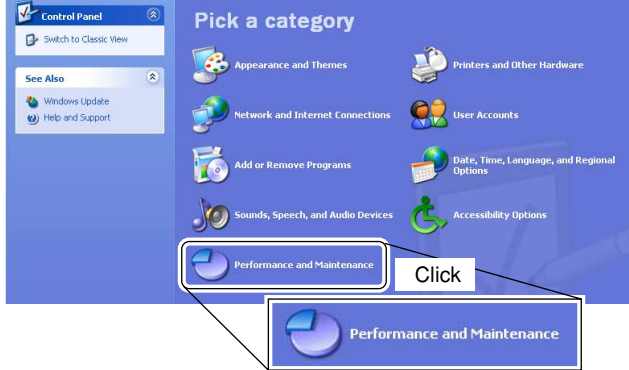

- ④ Double click "System," then click the "Hardware" tub in the displayed System Properties screen.
- (5) Click "Device Manager."

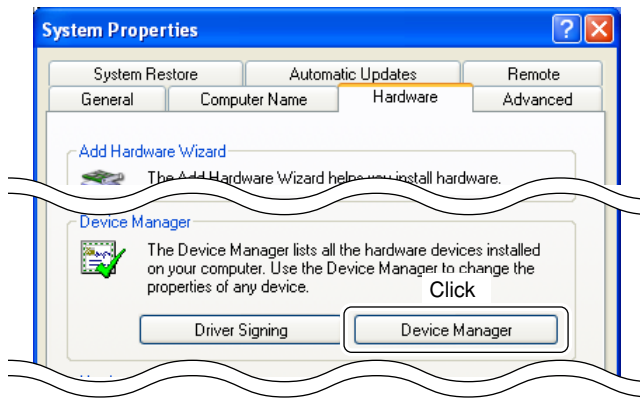

· Device Manager screen appears as below.

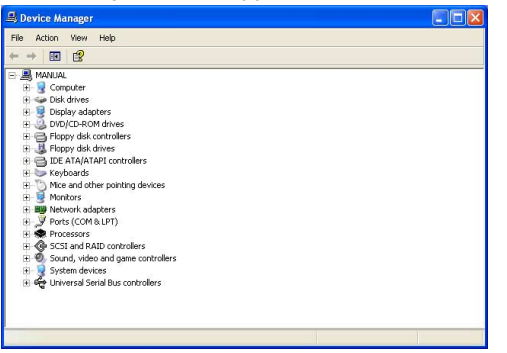

⑥ Click "<u>+</u>" of "Ports (COM & LPT)" to display the COM port and the port number that can be used.

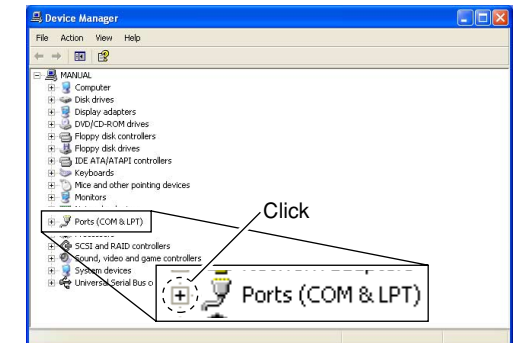

⑦ Confirm the USB serial port availability and the COM port number.

• The COM port number is used for the COM port setup. (p. 17)

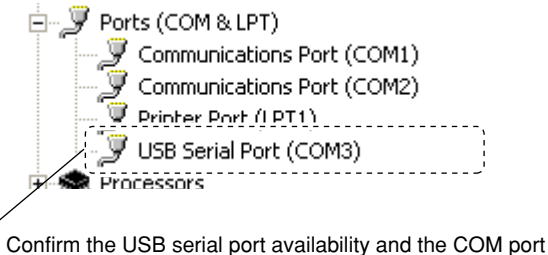

8 Close the Device Manager, System Properties screen and then Control panel.

(In this example, the USB serial port number is "3.")

number.

# **APPLICATION INSTALLATION**

### Application installation

- 1) Insert the CD into the CD drive.
- ② Open the CD drive contents via "My computer" or "Windows Exproler."
  - "Driver," "ID-RP1-TXRX" and "ID-RP1D" folders are available.
- ③ Double click "setup.exe" file in "ID-RP1-TXRX" or "ID-RP1D" folder.

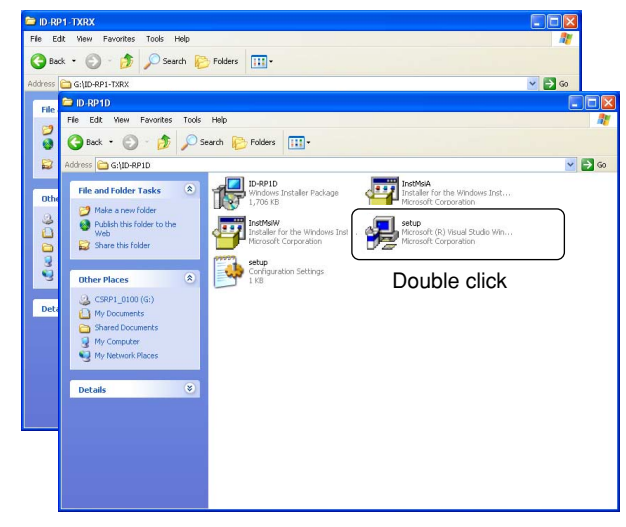

• The Windows Installer starts preparing the installation.

| Windows Installer    |        |
|----------------------|--------|
| Preparing to install | Cancel |

(4) After the preparation, the following dialog is displayed. Click [Next].

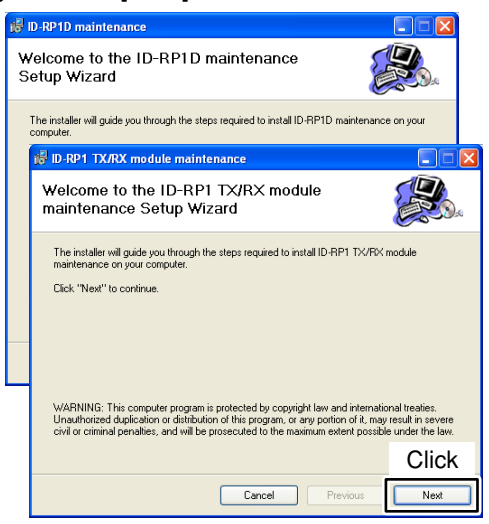

(5) Confirm the location, then click [Next].

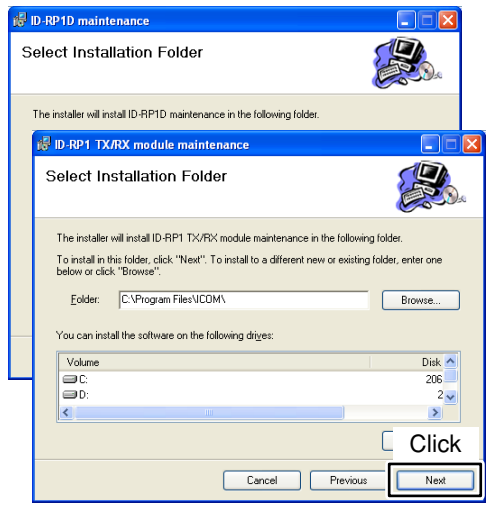

- Click [Browse...] then type the desired location if you are specifying the installation location.
- 6 Click [Next] to start the installation.

| <b>1</b> | D-RP1D maintenance                                                            |         |
|----------|-------------------------------------------------------------------------------|---------|
| C        | onfirm Installation                                                           |         |
|          | The installer is ready to install ID-RP1D maintenance on your computer.       |         |
|          | 🕼 ID-RP1 TX/RX module maintenance                                             |         |
|          | Confirm Installation                                                          |         |
|          | The installer is ready to install ID-RP1 TX/RX module maintenance on your con | nputer. |
|          | Click: "Next" to start the installation.                                      |         |
|          |                                                                               |         |
|          |                                                                               |         |
|          |                                                                               | Click   |
|          | Cancel Previous                                                               | Next    |

⑦ The following dialog as below appears while installing.

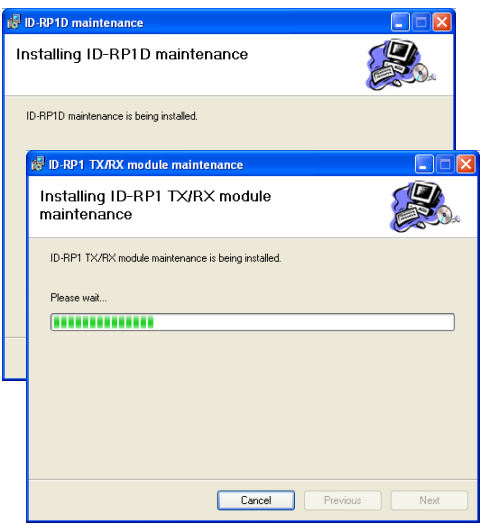

#### 4 APPLICATION INSTALLATION

(8) After the installation is completed, click [Close].

| 1  | D-RP1D maintenance                                              |       |
|----|-----------------------------------------------------------------|-------|
| Ir | stallation Complete                                             |       |
|    | ID-RP1D maintenance has been sucessfully installed.             |       |
|    | 🕼 ID-RP1 TX/RX module maintenance                               |       |
|    | Installation Complete                                           |       |
|    | ID-RP1 TX/RX module maintenance has been sucessfully installed. |       |
|    | Click "Close" to exit.                                          |       |
|    |                                                                 |       |
|    |                                                                 |       |
|    |                                                                 | Click |
|    | Cancel Previou                                                  | Close |

⑦ Eject the CD.
 •Rebooting the PC is recommended.

# SETTING THE REPEATER

### General

The ID-RP1 TX/RX module maintenance programs repeater operating frequencies, and the ID-RP1D maintenance programs call signs for the repeaters.

### Repeater frequency setting

- ① Connect the PC and either ID-RP1D or ID-RP1VS [SERVICE] connector using the USB service cable.
  - The connector converter for the ID-RP1VS has 2 USB connectors for setting receive and transmit frequencies independently.

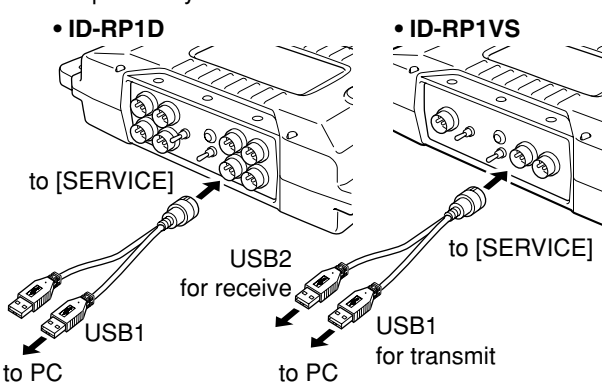

- 2 Turn the repeater unit power ON.
- ③ Select the "ID-RP1 TX/RX module maintenance" menu in the program menu to start up the application.

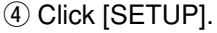

| D-RP1 TX/R | X module mainte                 | enance |  |  |  |
|------------|---------------------------------|--------|--|--|--|
| 10         | ID-RP1 TX/RX module maintenance |        |  |  |  |
|            | Click                           |        |  |  |  |
|            | CIICK                           | SETUP  |  |  |  |
|            |                                 | EDIT   |  |  |  |
|            |                                 |        |  |  |  |
|            |                                 |        |  |  |  |
|            |                                 | EXIT   |  |  |  |
| Сом        |                                 |        |  |  |  |

- (5) Enter the appropriate USB port number in the "Port Number" cell, then click [Set].
  - •The BaudRate is the fixed value.
  - •The screen disappears after clicking [Set].
  - This setting is necessary for the first time only.

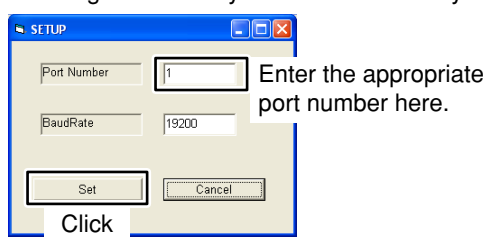

⑥ Click [Edit] to display the frequency setup screen.
•The displayed screen is different according to the connected unit and port.

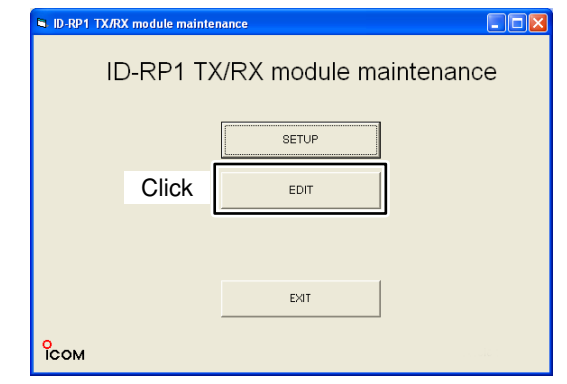

- ⑦ Enter the desired frequency in the Frequency cell, then click [Store].
  - After clicking [Store], the screen disappears.
  - When connecting to ID-RP1D

| Frequency Setup              |                   |
|------------------------------|-------------------|
| Frequency Setup              |                   |
|                              |                   |
| Modem Type Data              |                   |
| Frances 1290 160             | Enter the desired |
| Frequency 1290.100           | frequency here.   |
| Click Store Close            |                   |
| •When connecting to ID-RP1VS |                   |
| Frequency Setup              |                   |
| Frequency Setup              |                   |
|                              |                   |
| Modem Type Voice             |                   |
| Erequency 1290 160           | Enter the desired |
| 1230.100                     | frequency here    |
|                              | noquonoy noro.    |

(8) Click [EXIT] to quit the application.

## Call sign setting

① Connect the PC and the ID-RP1D [10BASE-T] connector using the Ethernet service cable.

**IMPORTANT:** Connect the PC to the ID-RP1D directly. **NEVER** connect them via a router or a HUB.

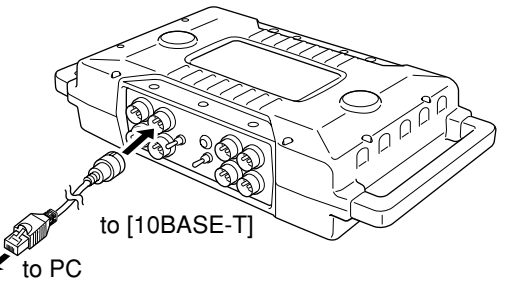

- 2 Turn the ID-RP1D power ON.
- ③ Select the "ID-RP1D maintenance" menu in the program menu to start up the application.
- ④ Click [SETUP].

• Click [ABOUT] to display the software revision number for confirmation.

| 🛢 ID-RP1D maintenance |                   |  |
|-----------------------|-------------------|--|
| IC                    | -RP1D maintenance |  |
|                       | []                |  |
| Click                 | SETUP             |  |
|                       | ABOUT             |  |
|                       | EDIT              |  |
|                       | EXIT              |  |
| Сом                   |                   |  |

⑤ Enter the IP address that is to be registered to the ID-RP1D.

• The IP address "172.16.0.1" is assigned as the default.

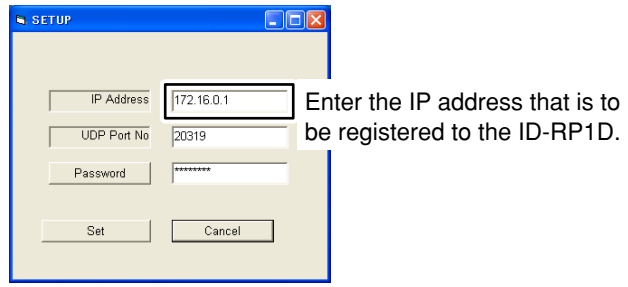

### Hint!

For the PC accessing the ID-RP1D with the default settings, the PC must be set to the following conditions.

- IP address : Use 172.16.0.2
- -DNS : Not used
- Subnet mask : Use 255.255.255.0
- Default Gateway : Not used

- ⑥ Click [Password], if you want to change the password.
  - "PASSWORD" is set as the default.

| SETUP       |            |
|-------------|------------|
|             |            |
|             |            |
| IP Address  | 172.16.0.1 |
| UDP Port No | 20319      |
| Password    | ****       |
| Click       | Cancel     |
|             |            |

⑦ Type the desired new password into the New Password and type the same password again into New Password (retype) cells.

| <ul> <li>The typed characters</li> </ul> | are masked | with an "苯 | (asterisk)." |
|------------------------------------------|------------|------------|--------------|
|------------------------------------------|------------|------------|--------------|

| Change Password       |           |      |                   |
|-----------------------|-----------|------|-------------------|
| Passwo                | rd Change |      |                   |
| Old Password          | *****     |      |                   |
| New Password          |           | Ente | r the desired new |
| New Password (retype) |           | pass | word.             |
| Set                   | Cancel    | _    |                   |

(8) Click [Set] to set the new password and close the Change Password screen.

| G Change Password     |        |  |
|-----------------------|--------|--|
| Password              | Change |  |
| Old Password          | ****   |  |
| New Password          |        |  |
| New Password (retype) |        |  |
| Click Set             | Cancel |  |

(9) Click [Set] to close the Setup screen.

| SETUP       |            |
|-------------|------------|
|             |            |
|             |            |
| IP Address  | 172.16.0.1 |
| UDP Port No | 20319      |
| Password    | *****      |
|             |            |
| Set         | Cancel     |
| Click       |            |

10 Click [EDIT].

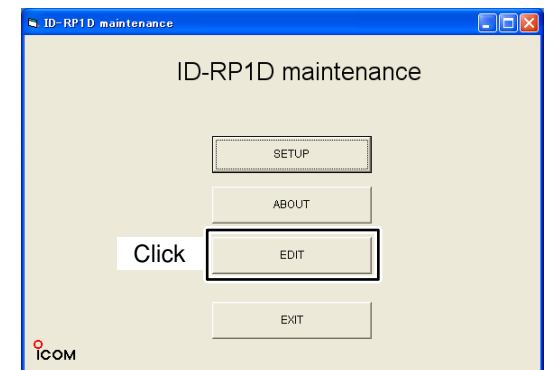

- •The PC starts to read ID-RP1D current settings.
- After reading the all settings, the Edit Parameters screen appears.

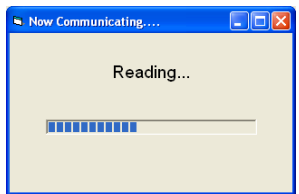

 Type the specified call sign for the system repeater (area repeater) and ID number into the "Callsign" and "Repeater ID" cells in "General," respectively.

Type the specified call sign of the system repeater (area repeater).

| 🛢 Edit Parameters |            |                     |
|-------------------|------------|---------------------|
| Edit              | Parameters | FW version: Ver2.20 |
| - General         |            | Gateway             |
| Callsign RPT00    | 10         | Use D-STAR Gateway  |
| Repeater ID       |            | IP 172.16.0.20      |
|                   |            | Port 20000          |
| Popeater (1.2G)   |            |                     |

Type the specified ID number in the zone.

#### Important!

**NEVER** duplicate the ID number in the zone. A unique ID number within 1 to 15 range must be entered. Otherwise the communications between area repeaters won't be function properly.  12 Click the appropriate check box(es) beside "Cont B," "Cont C" and/or "Cont D" in "Repeater (1.2G)" that the ID-RP1VS is connected to, to display the "✓" mark.

| 🛱 Edit Parameters                                                                                                    |                                                                                                    |
|----------------------------------------------------------------------------------------------------|----------------------------------------------------------------------------------------------------|
| Edit Parameters                                                                                                    | FW version: Ver2.20                                                                                                    |
| Repeater (1.20)                                                                                                    | Communication Settings                                                                                                    |
| Cont B IV Cont C IV Cont C IV Cont C IV Cont C IV Cont C IV Cont C IV Cont C IV Cont C IV Cont C IV Cont C IV Cont C IV Cont C IV Cont C IV Cont C IV Cont C IV Cont C IV Cont C IV Cont C IV Cont C IV Cont C IV Cont C IV Cont C IV C IV C IV C IV C IV C IV C IV C I | IP         172.16.0.1           Port         20319           Subnet Mask         0.0.0.0           Def. Gateway         0.0.0 |
| Assist (10G)         Etherne           (A)         IV         (B)         IV                                                                                                    | OK Cancel                                                                                                    |

Click to add the check mark, "," that the ID-RP1VS is connected to.

① Type the desired unit initial A–D for each Data and Voice repeaters.

| 🗟 Edit Parameters                                                                                                    |                                                                                                    |
|----------------------------------------------------------------------------------------------------|----------------------------------------------------------------------------------------------------|
| Edit Parameters                                                                                                    | FW version: Ver2.20                                                                                               |
| Repeater (1.20)         Config         Cont B         Voice         A         Cont C         Voice         B         Cont D         Voice         Cont A         Voice         Cont A         Voice         Voice         Voice         Voice         Voice | Communication Settings<br>IP 172.16.0.1<br>Port 20319<br>Subnet Mask 0.0.0.0<br>Def. Gateway 0.0.0.0<br>OK Cancel |
| (A) 🔽 (B) 🔽 🔽 Use Ethernet                                                                                                    | OK Cancel                                                                                                    |

Type the unit initial A to D.

#### Important!

The initial "A" must be applied to both the ID-RP1D and ID-RP1VS, and **NEVER** duplicate the initial within data and voice repeaters. Otherwise the communications between area repeaters won't be function properly.

( Click [OK] to program the setting into the ID-RP1D and close the screen.

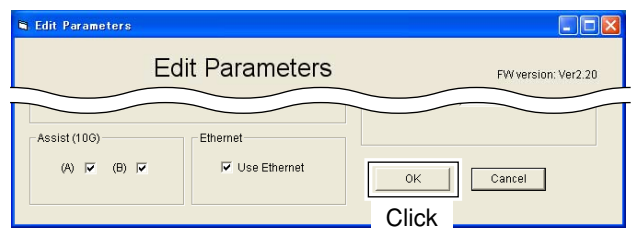

(5) Turn the ID-RP1D power OFF, then turn the power ON again to save and activate the set conditions.

### Screen description— Edit Parameters

| 🖷 Edit Parameters                                                                      |                                                                                                    |
|----------------------------------------------------------------------------------------|----------------------------------------------------------------------------------------------------|
| Edit Parameters                                                                        | FW version: Ver2.20                                                                                          |
| General<br>Callsign RPT000                                                             | Gateway                                                                                                    |
| Repeater (1.20)                                                                        | Port 20000 9                                                                                                 |
| Config WVD C<br>Cont B V Voice A<br>Cont C Voice B<br>Cont D Voice C<br>Cont A Voice C | Communication Settings<br>IP 172.16.0.1 ①<br>Port 20319 ①<br>Subnet Mask 0.0.0.0 ②<br>Def. Gateway 0.0.0.0 ③ |
| Assist (10G)<br>(A) (C) (B) (C)<br>(G) (C) Use Ethernet<br>(G) (C) Use Ethernet        | OK Cancel                                                                                                    |

### Callsign (Call sign)

Enter the call sign (area repeater). Usable characters are; A to Z (capital letters only), 0 to 9 and some symbols (!, ", #, \$, %, &, ', (, ), \*, +, ,,

### -, ., /, :, ;, <, =, >, ?, @, [, \, ], ^, \_).

### Prepeater ID

Enter the repeater identity code within 1 to 15.

The repeater ID code is an identification number allocated in each repeater, and a different code must be allocated for each repeater that operates in the same zone.

The same repeater ID code can be allocated to the repeater if the repeater operates in a different zone.

#### Check box (Cont B to D)

Click to display the check mark ( $\checkmark$ ) in the corresponding connector name. The names correspond to [CONT B/C/D] connectors on the ID-RP1D.

NOTE!: When no check mark is displayed, the local repeater cannot be operated even if the repeater is connected to the system.

#### Unit initial

Enter the local repeater initial (one character) for each connected local repeater to [CONT B/C/D] connector.

This initial is an identical initial for each unit, and follows the call sign.

e.g.: The "C" is the initial of RPT000\_C.

Usable characters are A to D (capital letters only).

The initial "A" must be added to one of the voice and data local repeaters when several local repeaters are connected.

**NEVER** duplicate the identical initial between local data repeaters, and/or local voice repeaters.

#### S Assist (10G) (Assist repeater 1/2 usage)

This setting is for assist repeaters. [DATA A] and [DATA B] connectors for the assist repeater are available.

Apply the check mark ( $\checkmark$ ) into the corresponding initial's check box to activate the assist repeater.

#### 6 Ethernet (local server usage)

Turn the local server (e-mail, WEB server, etc.) connection availability to the ID-RP1D ON and OFF.

Remove the check mark ( $\checkmark$ ) when no local server is connected.

Un-connectable command is automatically replied when the packet to the local server is received without the check mark ( $\checkmark$ ) setting.

**NOTE:** Gateway connection is excluded with this setting.

Therefore, remove the check mark () when no local server is connected even when connecting a gateway server.

#### **1** Use D-STAR Gateway (gateway usage)

Selects the D-STAR gateway connection capability with the ID-RP1D ON and OFF.

Apply the check mark ( $\checkmark$ ) when connecting a D-STAR gateway server, however, remove the check mark ( $\checkmark$ ) when no gateway server is connected.

Un-connectable command is automatically replied when the packet relay request through a gateway is received without the check mark ( $\checkmark$ ) setting.

### IP (IP address)

Enter the IP address of the connectable gateway.

#### Port (port number)

Enter the UDP port number of the connectable gateway.

#### IP (IP address)

Enter the local IP address of the repeater.

(Default: 172.16.0.1)

#### Port (port number)

Enter the UDP port number of the repeater. (Default: 20319)

### Subnet Mask Subnet Mask

Enter the subnet mask of the network if the repeater is connected to the existing network (e.g., LAN).

Set the same subnet mask of the PC for repeater setting and server (gateway or local server, etc.), if connected.

#### B Def. Gateway (Default gateway)

Set the default gateway address of the network that is to be connected to, if connecting to another network through the repeater.

And, set the same default gateway address of the local server, if the local server has a different network setting from the repeater network setting.

#### **(**[OK]

Transfers and programs the displayed setting condition into the ID-RP1D.

The screen is closed automatically when [OK] is clicked.

#### [Cancel]

Close the screen without programming.

# **EXAMPLE OF FULL CONNECTION SET-UP**

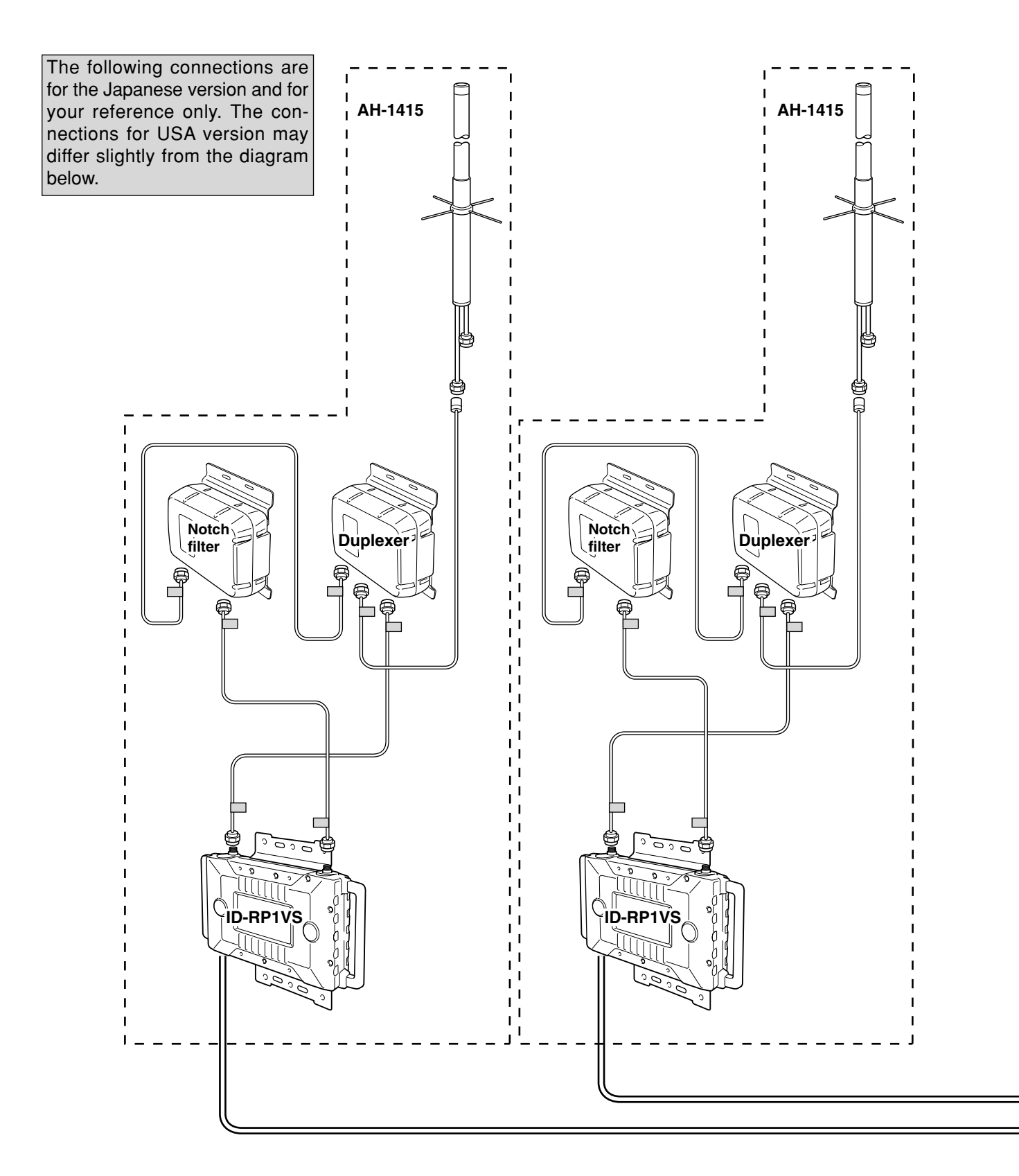

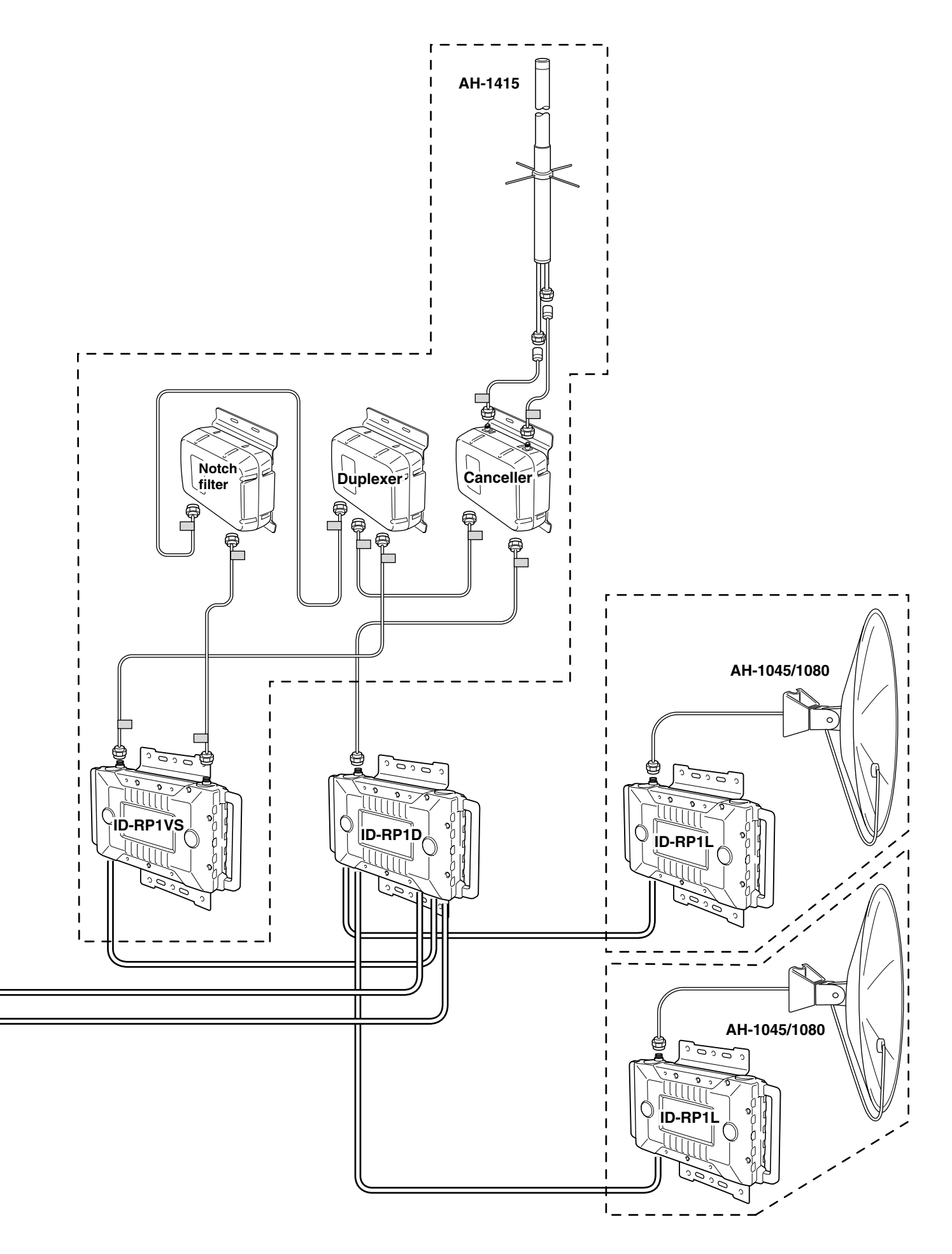

| MEMO |  |
|------|--|
|      |  |
|      |  |
|      |  |
|      |  |
|      |  |
|      |  |
|      |  |
|      |  |
|      |  |
|      |  |
|      |  |
|      |  |
|      |  |
|      |  |
|      |  |
|      |  |
|      |  |
|      |  |
|      |  |
|      |  |
|      |  |
|      |  |
|      |  |
|      |  |
|      |  |
|      |  |
|      |  |
|      |  |
|      |  |
|      |  |
|      |  |
|      |  |
|      |  |
|      |  |
|      |  |
|      |  |
|      |  |
|      |  |
|      |  |
|      |  |
|      |  |
|      |  |
|      |  |
|      |  |
|      |  |
|      |  |

Count on us!